## Sök tågtidtabeller för alla tåg från Karis till Helsingfors eller vice versa.

Jag söker nu tågen som går på vardagar rutten "Karis-Helsingfors"

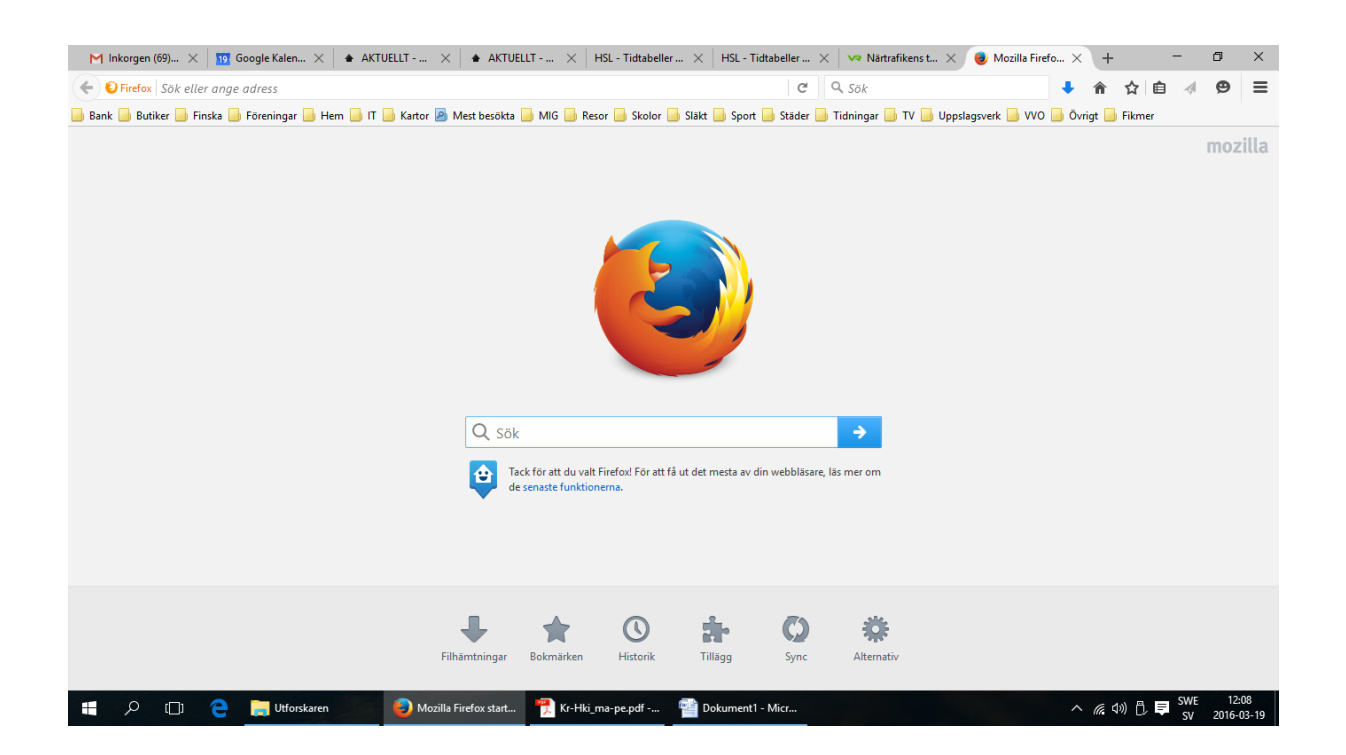

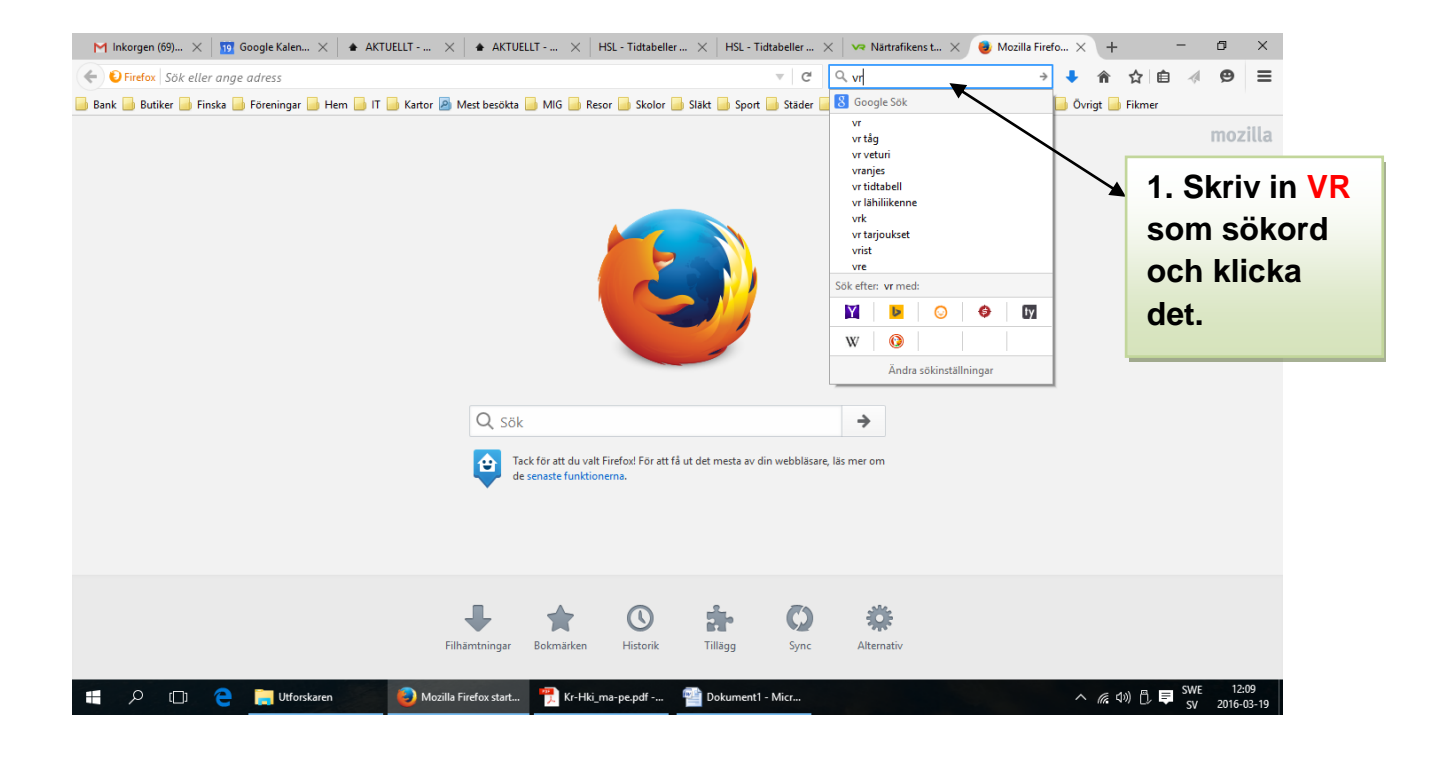

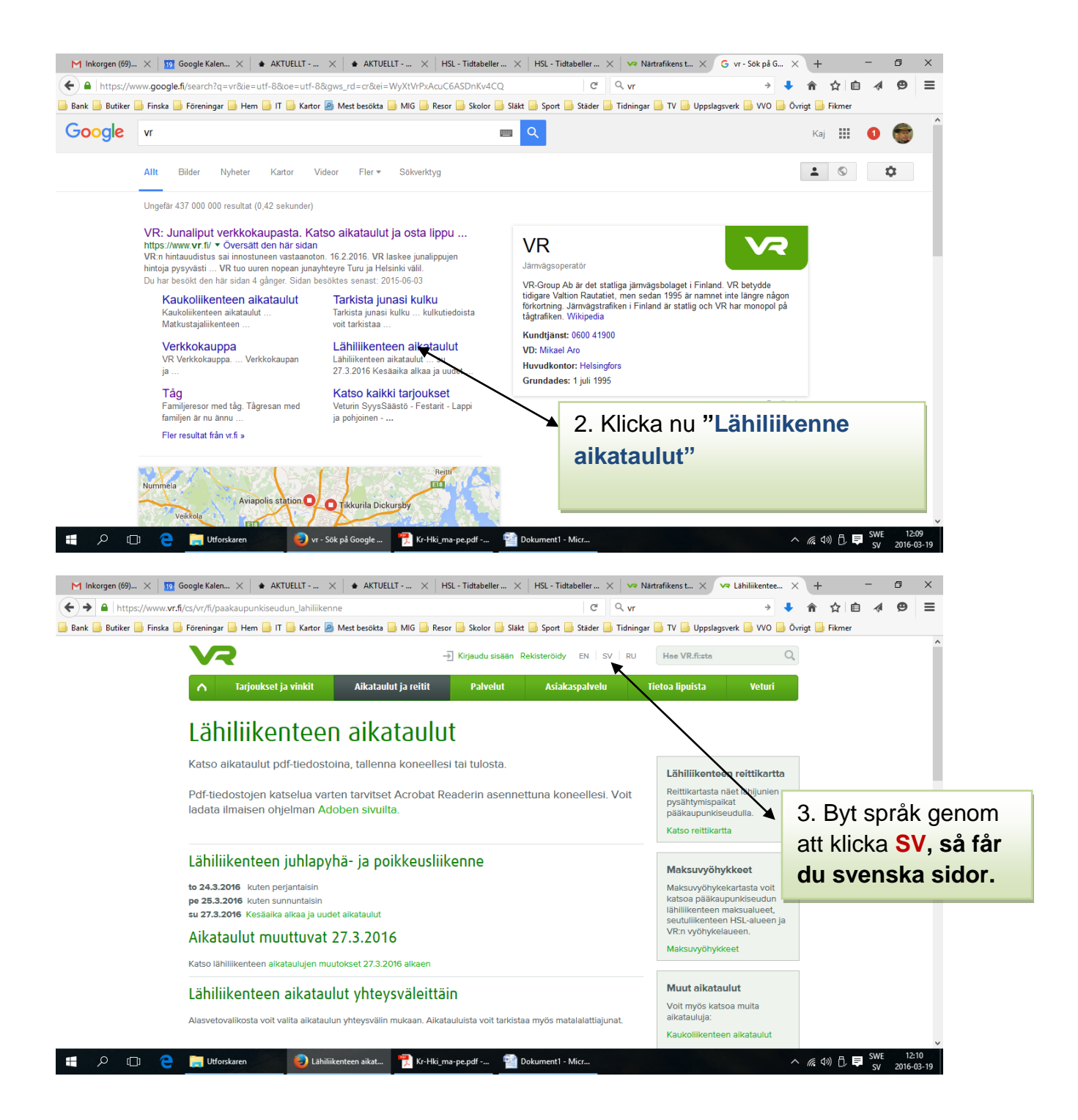

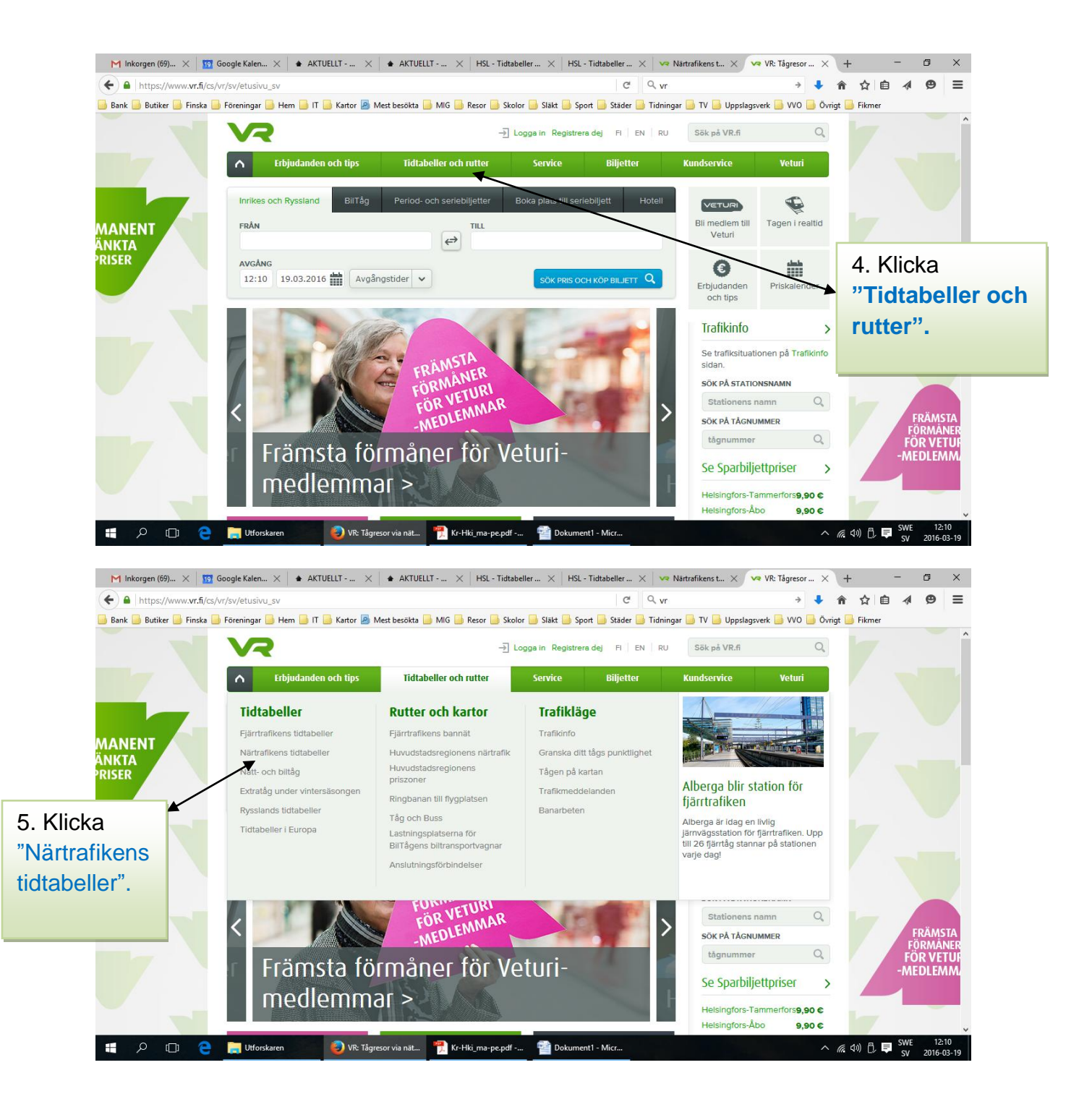

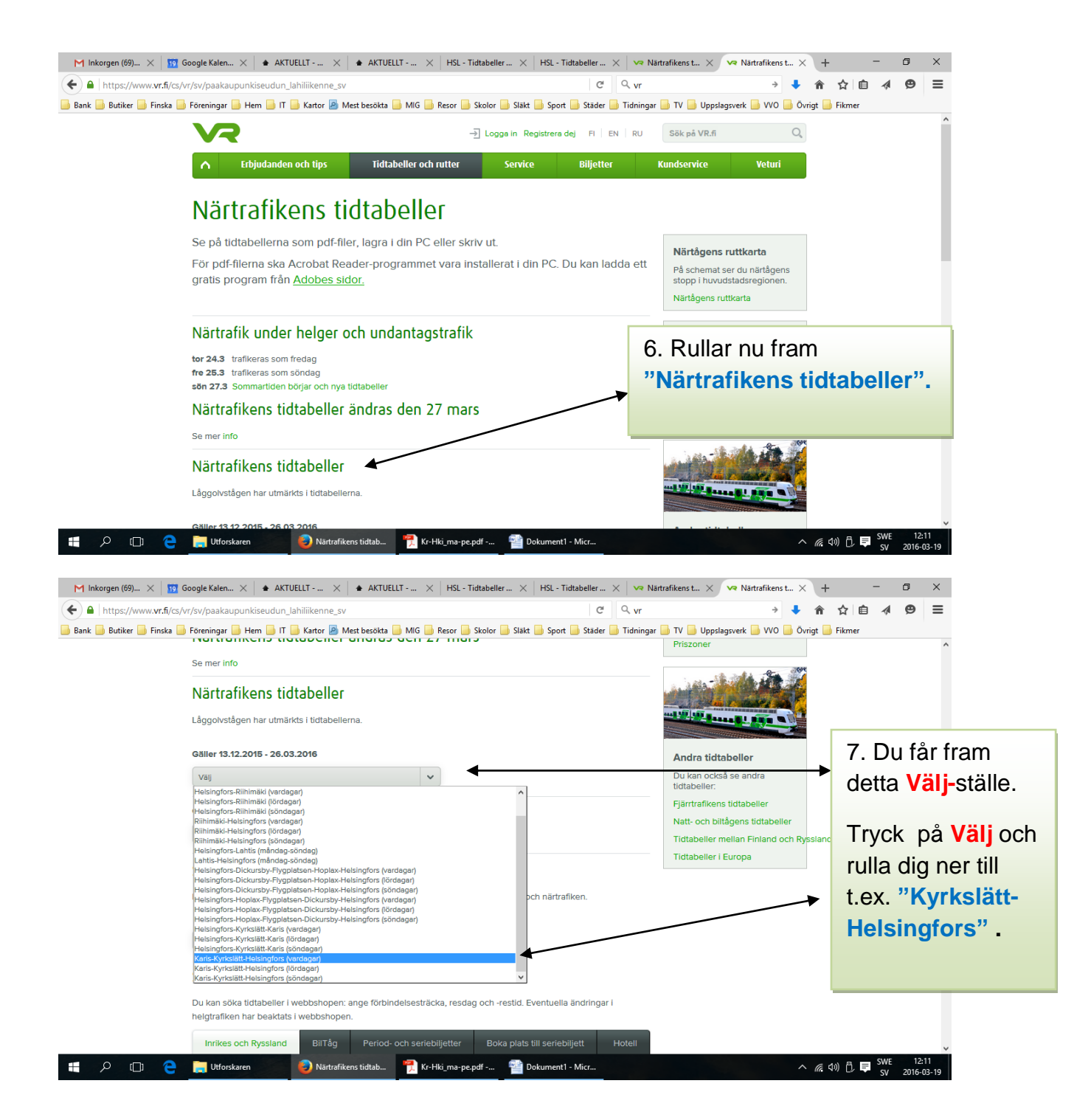

| M Inkorgen (69) 🗙 🔢 Google Kalen 🔅      | $\langle$ + AKTUELLT $\times$ + AKTUELLT $\times$ HSL - Tidtabeller $\times$ | HSL - Tidtabeller X 😽 N               | ärtrafikens t 🗙 🔽 Närtrafik                                                                                                    | tens t × + -              | ø ×      |
|-----------------------------------------|------------------------------------------------------------------------------|---------------------------------------|----------------------------------------------------------------------------------------------------|---------------------------|----------|
| + A https://www.vr.fi/cs/vr/sv/paakaupu | nkiseudun_lahiliikenne_sv                                                    | C <sup>i</sup> Q, vr                  |                                                                                                    | 🔸 🖡 🏠 🏚                   | ∢ ⊗ ≡    |
| Bank 🦲 Butiker 📑 Finska 📑 Föreningar 🧾  | Hem 📙 IT 🦲 Kartor 🔊 Mest besökta 📙 MIG 📒 Resor 🧾 Skolor 📑 Släk               | t ြ Sport 📄 Städer 📑 Tidninga         | r 🌛 TV 🌛 Uppslagsverk 🌛 V<br>Priszoner                                                                                                    | /O 🤳 Övrigt 🌛 Fikmer      | ^        |
| Se mer info                             |                                                                              |                                       | and the second second sec                                                                                                    |                           |          |
| Närtrafi                                | kens tidtabeller                                                             |                                       |                                                                                                    |                           |          |
| Låggolvståg                             | n har utmärkts i tidtabellerna.                                              |                                       | and the state of the state of t |                           |          |
| Gäller 13.12.                           | 2015 - 26.03.2016                                                            |                                       | Andra tidtabeller                                                                                                    |                           |          |
| Karis-Kyrkslä                           | t-Helsingfors (vardagar)                                                     | Du kan också se andra<br>tidtabeller: |                                                                                                    | - 1                       |          |
| Ladda                                   | ner tidtabell i PDF-form                                                     |                                       | Fjärrtrafikens tidtabeller                                                                                                    |                           | - 1      |
| Gäller 27.3 -                           | 19.6.2016                                                                    |                                       | Natt- och biltägens tidtal<br>Tidtabeller mellan Finlan                                                                                                    | beller<br>Id och Ryssland | - 1      |
| Välj                                    | ~                                                                            |                                       | Tidtabeller i Europa                                                                                                    |                           | - 1      |
| Statione                                | rnas tidtabeller                                                             |                                       |                                                                                                    |                           |          |
| l rulimenyn s                           | er du tidtabellerna för alla passagerartrafikens stationer, både för fjärr-  | och närtrafiken.                      | 8. Nu ha                                                                                                    | ar du fått et             | t        |
|                                         |                                                                              |                                       | PDF-dol                                                                                                    | kument sor                | n        |
| Vaij                                    | ~                                                                            |                                       | du skall                                                                                                    | klicka på.                |          |
| Sök tidt                                | abeller                                                                      |                                       |                                                                                                    |                           |          |
| Du kan söka                             | tidtabeller i webbshopen: ange förbindelsesträcka, resdag och -restid.       | Eventuella ändringar i                |                                                                                                    |                           |          |
| 1 O 1 🧿 🧮 Ultforskar                    | n 👩 Närtrafikens tidtah 🖷 Kr-Hki ma-ne ndf - 📾                               | Dokument1 - Micr                      |                                                                                                    |                           | WE 12:11 |
| Du har valt att öppna                   | :                                                                            |                                       |                                                                                                    |                           |          |
| 🗾 Kr-Hki_ma-pe.                         | pdf                                                                          |                                       |                                                                                                    |                           |          |
| som är en fil av                        | typen: Adobe Acrobat Document                                                |                                       |                                                                                                    |                           |          |
| från: https://w                         | ww.vr.fi                                                                     |                                       |                                                                                                    |                           |          |
|                                         |                                                                              |                                       | 9. Du ha                                                                                                    | r två                     |          |
| Vad vill du att Firefo                  | c gör med denna fil?                                                         |                                       |                                                                                                    | alternativ                | /:       |
| ○ <u>Ö</u> ppna med                     | Adobe Acrobat Reader DC (standa                                              | ard) 🗸 🗸                              | •                                                                                                    | 1) anting                 | en bara  |
| Spara fil                               |                                                                              |                                       | öppna do                                                                                                    | okumer                    |          |
|                                         |                                                                              |                                       |                                                                                                    | och skriv                 | va ut de |
| <u>G</u> ör detta aut                   | omatiskt för denna filtyp i fortsättnir                                      | igen.                                 |                                                                                                    | eller                     |          |
|                                         | OK                                                                           | Avhort                                |                                                                                                    | 2) sen ka                 | an du s  |
|                                         | UK                                                                           | Avoryt                                |                                                                                                    | skriva ut                 | det ser  |

## Här har du slutresultatet med alla tidtabeller för tåg från Karis – Helsingfors, måndag – fredag.

## I Välj-stället kan du välja andra rutter som t.ex. Helsingfors – Karis.

| Hem Verktyg Hki-Kr_ma-pe.pdf Kr-Hki_ma-pe                                                                                                    |                      |                      |                      | e.pdf                |                      | Kr                   | -Hki_m                                                   | a-pe-                | .pdf                 | ¢                    |                      |                      |                      |                      |                      |                      |                      |                      | (?) x K              |                      |   |                           |                                 |       |     |
|----------------------------------------------------------------------------------------------------|----------------------|----------------------|----------------------|----------------------|----------------------|----------------------|----------------------------------------------------------|----------------------|----------------------|----------------------|----------------------|----------------------|----------------------|----------------------|----------------------|----------------------|----------------------|----------------------|----------------------|----------------------|---|---------------------------|---------------------------------|-------|-----|
| ଜ 🖶 🖂 Q                                                                                                    | $(\uparrow$          |                      | 1                    | / 3                  |                      | •                    | ₾                                                        | Θ                    | Ð                    | 1139                 | 6 -                  | B                    | 4                    |                      | ·                    | ŀ                    | Ø                    | S.                   | 2                    |                      |   |                           |                                 |       |     |
|                                                                                                    |                      |                      |                      |                      |                      |                      |                                                          |                      |                      |                      |                      |                      |                      |                      |                      |                      |                      |                      |                      |                      | ^ | 🕒 Expo                    | rtera PDF                       |       | ^   |
| Karjaa - Kirkkonummi - Helsinki maanantai-perjantai<br>Karis - Kyrkslätt - Helsingfors måndag-fredag<br>13.12.2015-26.3.2016 el/ej 24.12., 25.12., 1.1., 6.1., 25.3. |                      |                      |                      |                      |                      |                      | Adobe Export PDF<br>Konvertera PDF-filer till Word eller |                      |                      | (h)<br>Excel         |                      |                      |                      |                      |                      |                      |                      |                      |                      |                      |   |                           |                                 |       |     |
| Matala                                                                                                    | lattiaju             | nat kor              | rostet               | tu vihr              | eällä (              | muuto                | kset n                                                   | nahdol               | lisia)               | / Lågg               | olvstå               | g med                | grön f               | ärg (ä               | ndring               | ar mö                | iliga)               |                      |                      |                      |   | online                    |                                 |       |     |
|                                                                                                    | L                    | L                    | L                    | L                    | L                    | А                    | U                                                        | А                    | Y                    | A                    | Е                    | Α                    | A                    | U                    | Α                    | Е                    | A                    | Α                    | Е                    | А                    |   | Välj PDF-fil              |                                 |       |     |
| Karjaa/Karis<br>Inkoo/Ingå<br>Siuntio/Sjundeå                                                                                                    |                      |                      | 4.07                 |                      |                      |                      |                                                          |                      | 5.32<br>5.44<br>5.59 |                      |                      |                      |                      |                      |                      |                      |                      |                      |                      |                      |   | Kr-Hki_ma-                | pe-1.pdf                        |       | ×   |
| Tolsa/Tolls<br>Jorvas                                                                                                    | 0.32                 | 4.00                 | 4.30 4.33            | 5.00<br>5.03         | 5.30<br>5.33         |                      | 5.50<br>5.53<br>5.56                                     |                      | 0.11                 |                      |                      |                      |                      | 6.30<br>6.33<br>6.36 |                      |                      |                      |                      |                      |                      |   | Konvertera ti             | I                               |       |     |
| Masala/Masaby<br>Luoma/Bobäck                                                                                                    | 0.41                 | 4.06<br>4.08         | 4.36<br>4.38         | 5.06<br>5.08         | 5.36<br>5.38         |                      | 5.59<br>6.01                                             |                      | 6.18                 |                      |                      |                      |                      | 6.39<br>6.41         |                      |                      |                      | _                    |                      |                      |   | Microsoft V               | Vord (*.docx)                   |       |     |
| Mankki/Mankby<br>Kauklahti/Köklax<br>Espoo/Esbo                                                                                                    | 0.45<br>0.47<br>0.50 | 4.10<br>4.12<br>4.15 | 4.40<br>4.42<br>4.45 | 5.10<br>5.12<br>5.15 | 5.40<br>5.42<br>5.45 |                      | 6.03<br>6.05<br>6.09                                     |                      | _                    |                      | 6.25                 |                      |                      | 6.43<br>6.45<br>6.49 |                      | 6.55                 |                      |                      | 7.15                 |                      |   | Dokumentsp<br>Svenska Änd | råk:<br>ra                      |       |     |
| Tuomarila/Domsby<br>Koivuhovi/Björkgård                                                                                                    | 0.52                 | 4.17<br>4.19         | 4.47<br>4.49         | 5.17<br>5.19         | 5.47<br>5.49         |                      | 6.11<br>6.13                                             |                      |                      |                      | 6.30<br>6.32         |                      |                      | 6.51<br>6.53         |                      | 7.00                 |                      |                      | 7.20                 |                      |   |                           |                                 |       |     |
| Kauniainen/Grankulia<br>Kera<br>Kilo                                                                                                    | 0.56                 | 4.21<br>4.23<br>4.25 | 4.51<br>4.53<br>4.55 | 5.21<br>5.23<br>5.25 | 5.51<br>5.53<br>5.55 |                      | 6.16<br>6.18<br>6.20                                     |                      | +                    |                      | 6.34<br>6.36<br>6.38 |                      |                      | 6.56<br>6.58<br>7.00 |                      | 7.04<br>7.06<br>7.08 |                      |                      | 7.24<br>7.26<br>7.28 |                      |   |                           | Konvertera                      |       |     |
| Leppävaara/Alberga<br>Mäkkylä<br>Pitäjänmäki/Sockenbacka                                                                                                    | 1.03<br>1.05<br>1.07 | 4.28<br>4.30<br>4.32 | 4.58<br>5.00<br>5.02 | 5.28<br>5.30<br>5.32 | 5.58<br>6.00<br>6.02 | 6.07<br>6.09<br>6.11 | 6.23                                                     | 6.27<br>6.29<br>6.31 | 6.32                 | 6.37<br>6.39<br>6.41 | 6.41                 | 6.47<br>6.49<br>6.51 | 6.57<br>6.59<br>7.01 | 7.03                 | 7.07<br>7.09<br>7.11 | 7.11                 | 7.17<br>7.19<br>7.21 | 7.27<br>7.29<br>7.31 | 7.31                 | 7.37<br>7.39<br>7.41 |   | Vi                        | sa konverterade i               | iler  |     |
| Vanno/Gjuteriet<br>Huopalahti/Hoplax<br>Ilmala                                                                                                    | 1.08<br>1.10<br>1.12 | 4.33<br>4.35<br>4.37 | 5.03<br>5.05<br>5.07 | 5.33<br>5.35<br>5.37 | 6.03<br>6.05<br>6.07 | 6.13<br>6.15<br>6.17 | 6.27                                                     | 6.33<br>6.35<br>6.37 |                      | 6.43<br>6.45<br>6.47 | 6.45                 | 0.53<br>6.55<br>6.57 | 7.03<br>7.05<br>7.07 | 7.07                 | 7.13<br>7.15<br>7.17 | 7.15                 | 7.23<br>7.25<br>7.27 | 7.33<br>7.35<br>7.37 | 7.35                 | 7.43<br>7.45<br>7.47 |   | - Chara                   | - 005                           |       |     |
| Pasila/Böle<br>Helsinki/Helsingfors                                                                                                    | 1.14<br>1.19         | 4.39<br>4.44         | 5.09<br>5.14         | 5.39<br>5.44         | 6.09<br>6.14         | 6.19<br>6.24         | 6.31<br>6.36                                             | 6.39<br>6.44         | 6.39<br>6.44         | 6.49<br>6.54         | 6.49<br>6.54         | 6.59<br>7.04         | 7.09<br>7.14         | 7.11<br>7.16         | 7.19<br>7.24         | 7.19<br>7.24         | 7.29<br>7.34         | 7.39<br>7.44         | 7.39<br>7.44         | 7.49<br>7.54         |   | Du har                    | ett kostnadsfrit<br>Cloud-konto | Docum | ent |
|                                                                                                    |                      |                      |                      | _                    |                      |                      |                                                          |                      |                      |                      |                      | v                    |                      |                      |                      |                      |                      |                      |                      |                      |   |                           |                                 |       |     |